# Office365 TEAMS Konfiguration

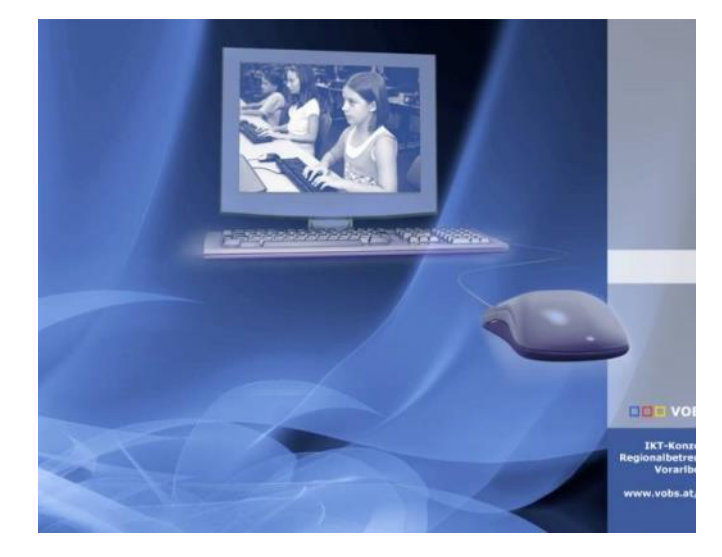

### Besuchen Sie uns im Internet unter <u>http://www.vobs.at/rb</u>

© 2016 Schulmediencenter des Landes Vorarlberg IT-Regionalbetreuer des Landes Vorarlberg 6900 Bregenz, Römerstraße 15 Alle Rechte vorbehalten Andreas Renner, andreas.renner@bildung.gv.at

> Vorarlberger Standardschulinstallation Office365 TEAMS Konfiguration

# **MS** Teams

Andreas Renner, andreas.renner@bildung.gv.at

### Inhalt

| 1 | Que  | ellen und Grundlagen:                                                    |
|---|------|--------------------------------------------------------------------------|
| 2 | MS   | Teams für SchülerInnen aktivieren                                        |
| 3 | Ver  | walten von Personen, die Office 365-Gruppen erstellen können             |
|   | 3.1  | Bereiten sie das Script Office365Gruppen.ps1 vor 4                       |
|   | 3.2  | In einer administrativen Powershell5                                     |
|   | 3.3  | Überprüfen der Funktionsweise7                                           |
| 4 | TEA  | AMS Besitzern das Löschen von Nachrichten erlauben.                      |
| 5 | Info | rmationen zu unseren TEAMS per Powershell abrufen9                       |
|   | 5.1  | Ausgabe der Anzeige-Namen (displayname) aller Teams9                     |
|   | 5.2  | Ausgabe von diversen Informationen zu unseren Teams in eine CSV Datei 10 |
| 6 | TEA  | AMS Gruppen in Office365 APPS und Outlook anzeigen11                     |
|   | 6.1  | Mehrere TEAMS Gruppen in Office365 APPS und Outlook anzeigen12           |
|   | 6.2  | Listen von TEAMS in Office365 APPS und Outlook als Gruppen anzeigen      |
| 7 | TEA  | AMS per Powershell löschen                                               |
| 8 | Aufz | zeichnungen von Besprechungen nur LehrerInnen erlauben14                 |
|   | 8.1  | Einfach über Besprechungsoptionen14                                      |
|   | 8.2  | Bearbeiten und Erstellen der Besprechungsrichtlinien 15                  |
|   | 8.3  | Zuweisen der Besprechungsrichtlinien per Powershell 16                   |
|   | 8.4  | Alternative                                                              |

### Wichtiger Hinweis

Ich habe einige MS-Teams Anregungen und praktische Lösungen für Office365 Admins erarbeitet und in einer "Step by Step" Dokumentation bereitgestellt. Ich denke jede Schule wird vor ähnlichen Problemen bei der Verwaltung von Teams stehen. Diese Skripts konnte ich nur begrenzt testen, da sich alles in der produktiven Umgebung abspielt und Änderungen oft Stunden dauern.

Ich bitte Sie vor dem Ausführen von einschneidenden Skripts auf eine größere Zahl an Objekten um einen Testlauf mit wenigen Objekten.

Danke auch für Feedback.

### 1 Quellen und Grundlagen:

https://docs.microsoft.com/de-de/microsoftteams/meeting-policies-in-teams#allow-cloud-recording

https://support.office.com/de-de/article/Aufzeichnen-einer-Besprechung-in-Microsoft-Teams-34dfbe7fb07d-4a27-b4c6-de62f1348c24#bkmk\_whocanstartorstoparecording

https://docs.microsoft.com/de-de/microsoftteams/meeting-policies-in-teams

mit Scripting: https://docs.microsoft.com/de-de/microsoftteams/cloud-recording

### 2 MS Teams für SchülerInnen aktivieren.

Im Office 365 Amin Center:

- Einstellungen - Dienste und Add-Ins - Microsoft Teams

Die Aktivierung braucht dann ca 4 – 24 Stunden.

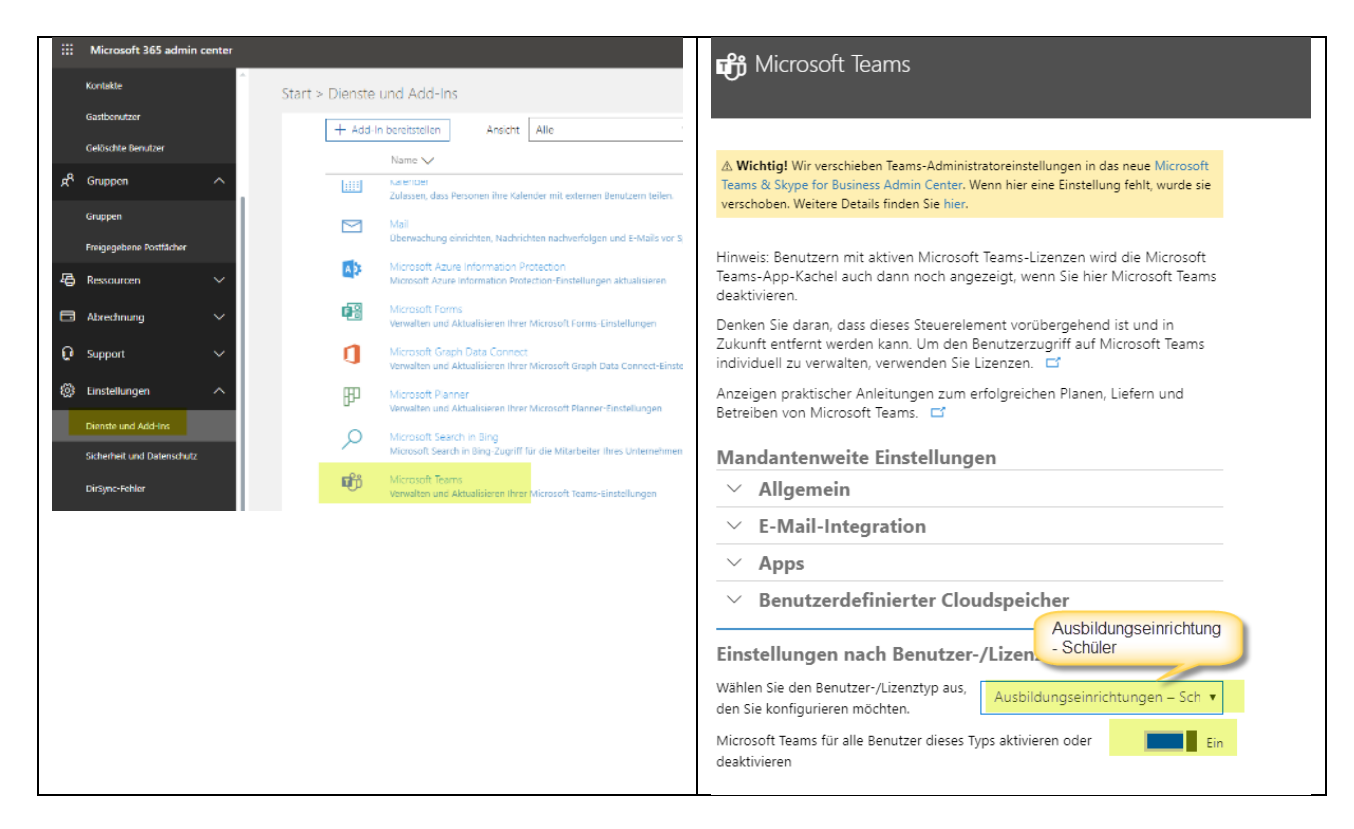

### 3 Verwalten von Personen, die Office 365-Gruppen erstellen können

## Quelle: <u>https://docs.microsoft.com/de-de/office365/admin/create-groups/manage-creation-of-groups?view=o365-worldwide</u>

Weil es für Benutzer so einfach ist, Office 365-Gruppen selbst zu erstellen, werden Sie vermutlich nicht mit Bitten überflutet, diese Gruppen im Auftrag anderer Personen zu erstellen. Je nach Ihrem Unternehmen möchten Sie jedoch steuern, welche Personen die Möglichkeit zum Erstellen von Gruppen haben sollen.

Hier soll einer Sicherheitsgruppe grpLehrer das Recht erteilt werden Gruppen in Office365 anzulegen. Das Synchronisieren unserer lokalen Active Directory Sicherheitsgruppen ins Azure AD unseres Office365 Tennants ist natürlich eine Voraussetzung für diesen Schritt. Alternativ könnten Sie eine separate Sicherheitsgruppe anlegen mit Personen, die Office365 Gruppen erstellen dürfen.

- Outlook
- SharePoint
- Yammer
- Microsoft Teams

- StaffHub
- Planner
- PowerBl
- Roadmap

Sie können Office 365 Gruppenerstellung auf die Mitglieder einer bestimmten Sicherheitsgruppe beschränken. Um dies zu konfigurieren, verwenden Sie Windows PowerShell.

Office 365 globale Administratoren können Gruppen über beliebige Mittel erstellen, beispielsweise das Microsoft 365 Admin Center, den Planer, Teams, Exchange und SharePoint Online. Auch andere Azure AD Rollen können in ihrem Wirkungsbereich Gruppen erstellen.

### 3.1 Bereiten sie das Script Office365Gruppen.ps1 vor

#### Kopieren Sie diesen Code in eine Textdatei Office365Gruppen.ps1 Passen Sie die Variable \$GroupName an eine Ihrer Sicherheitsgruppen an, die Sie ins Office365 synchronisieren.

\$GroupName = "grpLehrer" \$AllowGroupCreation = "False" Connect-AzureAD \$settingsObjectID = (Get-AzureADDirectorySetting | Where-object -Property Displayname -Value "Group.Unified" -EQ).id if(!\$settingsObjectID) { \$template = Get-AzureADDirectorySettingTemplate | Where-object (\$\_.displayname -eq "group.unified") \$settingsCopy = \$template.CreateDirectorySetting () New-AzureADDirectorySetting -DirectorySetting \$settingsCopy \$settingsObjectID = (Get-AzureADDirectorySetting i Where-object -Property Displayname -Value "Group.Unified" -EQ).id } \$settingsCopy = Get-AzureADDirectorySetting -Id \$settingsObjectID \$settingsCopy["EnableGroupCreation"] = \$AllowGroupCreation if(\$GroupName) { \$settingsCopy["GroupCreationAllowedGroupId"] = (Get-AzureADGroup -SearchString \$GroupName).objectid } Set-AzureADDirectorySetting -Id \$settingsObjectID -DirectorySetting \$settingsCopy (Get-AzureADDirectorySetting -Id \$settingsObjectID).Values auf einem Windows Server 2016 mit den installierten Azure Tools oder wie im Beispiel unten auf einem Windows10 1903 Rechner

Ich habe hier die Installation abgebildet, wie sie bei mir auf einem Windows10 1903 Rechner funktionierte. Eventuell haben Sie andere Versionen der Module AzureADPreview etc. Alle meine Eingaben sind hier fett und rot.

Für eine umfassende Anleitung gehen Sie auf <a href="https://docs.microsoft.com/de-de/office365/admin/create-groups/manage-creation-of-groups?view=0365-worldwide">https://docs.microsoft.com/de-de/office365/admin/create-groups/manage-creation-of-groups?view=0365-worldwide</a>

Windows PowerShell Copyright (C) Microsoft Corporation. Alle Rechte vorbehalten. Lernen Sie das neue plattformübergreifende PowerShell kennen - https://aka.ms/pscore6 PS C:\WINDOWS\system32> Install-Module -Name AzureADPreview -RequiredVersion 2.0.2.5 Der NuGet-Anbieter ist erforderlich, um den Vorgang fortzusetzen. PowerShellGet erfordert die NuGet-Anbieterversion 2.8.5.201 oder höher für die Interaktion mit NuGetbasierten Repositorys. Der NuGet-Anbieter muss in "C:\Program Files\PackageManagement\ProviderAssemblies" oder "C:\Users\Admin\AppData\Local\PackageManagement\ProviderAssemblies" verfügbar sein. Sie können den NuGet-Anbieter auch durch Ausführen von 'Install-PackageProvider -Name NuGet -MinimumVersion 2.8.5.201 -Force' installieren. Möchten Sie den NuGet-Anbieter jetzt durch PowerShellGet installieren und importieren lassen? [J] Ja [N] Nein [H] Anhalten [?] Hilfe (Standard ist "J"): j Nicht vertrauenswürdiges Repository Sie installieren die Module aus einem nicht vertrauenswürdigen Repository. Wenn Sie diesem Repository vertrauen, ändern Sie dessen InstallationPolicy-Wert, indem Sie das Set-PSRepository-Cmdlet ausführen. Möchten Sie die Module von 'PSGallery' wirklich installieren? [J] Ja [A] Ja, alle [N] Nein [K] Nein, keine [H] Anhalten [?] Hilfe (Standard ist "N"): j

## Führen Sie das Script aus und melden Sie sich mit Ihrem Office365 Administratorkonto an, wenn Sie dazu aufgefordert werden.

```
PS C:\WINDOWS\system32> cd\
PS C:\> cd mist
PS C:\ mist> .\Office365Gruppen.ps1
.\Office365Gruppen.ps1 : Die Datei "C:\ mist\Office365Gruppen.ps1" kann nicht geladen werden, da die
Ausführung von
Skripts auf diesem System deaktiviert ist. Weitere Informationen finden Sie unter "about Execution Policies"
(https:/go.microsoft.com/fwlink/?LinkID=135170).
In Zeile:1 Zeichen:1
+ .\Office365Gruppen.ps1
 + CategoryInfo
                           : Sicherheitsfehler: (:) [], PSSecurityException
   + FullyQualifiedErrorId : UnauthorizedAccess
PS C:\ mist> Set-ExecutionPolicy RemoteSigned
Ausführungsrichtlinie ändern
Die Ausführungsrichtlinie trägt zum Schutz vor nicht vertrauenswürdigen Skripts bei. Wenn Sie die
Ausführungsrichtlinie
ändern, sind Sie möglicherweise den im Hilfethema "about Execution Policies" unter
"https:/go.microsoft.com/fwlink/?LinkID=135170" beschriebenen Sicherheitsrisiken ausgesetzt. Möchten Sie die
Ausführungsrichtlinie ändern?
[J] Ja [A] Ja, alle [N] Nein
                              [K] Nein, keine [H] Anhalten [?] Hilfe (Standard ist "N"): j
PS C:\ mist> .\Office365Gruppen.ps1
Account
                          Environment TenantId
                                                                          TenantDomain AccountType
                          _____
                                                                            _____
admin@bgbr.onmicrosoft.com AzureCloud ec5846b8-a48f-473b-bc11-1cec9d5e681a bg-gallus.at User
           : d5c43779-344b-4cf2-8703-8b29858238b2
Τd
DisplayName :
TemplateId : 62375ab9-6b52-47ed-826b-58e47e0e304b
           : {class SettingValue {
Values
               Name: EnableMIPLabels
               Value: False
             }
             , class SettingValue {
```

|               |   | Name: CustomBlockedWordsList<br>Value:                                                      |
|---------------|---|---------------------------------------------------------------------------------------------|
|               |   | <pre>} , class SettingValue {    Name: EnableMSStandardBlockedWords    Value: False }</pre> |
|               |   | <pre>} , class SettingValue {    Name: ClassificationDescriptions    Value: }</pre>         |
|               |   | }                                                                                           |
| Name          | : | EnableMIPLabels                                                                             |
| Value         | : | False                                                                                       |
| Name          | : | CustomBlockedWordsList                                                                      |
| Value         | : |                                                                                             |
| Name          | : | EnableMSStandardBlockedWords                                                                |
| Name          | : | ClassificationDecorintions                                                                  |
| Walle         | : | ClassificationDescriptions                                                                  |
| Name          | : | DefaultClassification                                                                       |
| Value         | ÷ | Deradicerassification                                                                       |
| Name          | : | PrefixSuffixNamingRequirement                                                               |
| Value         | : | 1101110001111110000119100401100000                                                          |
| Name          | : | AllowGuestsToBeGroupOwner                                                                   |
| Value         | : | False                                                                                       |
| Name          | : | AllowGuestsToAccessGroups                                                                   |
| Value         | : | True                                                                                        |
| Name          | : | GuestUsageGuidelinesUrl                                                                     |
| Value         | : |                                                                                             |
| Name          | : | GroupCreationAllowedGroupId                                                                 |
| Value         | : | cdf5327f-4f92-4d7f-a430-0e217ab2c22b                                                        |
| Name          | : | AllowToAddGuests                                                                            |
| Value         | : | True                                                                                        |
| Name          | : | UsageGuidelinesUrl                                                                          |
| Value         | : |                                                                                             |
| walle         | : | CLASSIFICATIONTISC                                                                          |
| vaiue<br>Namo | : | EnableCroupCroation                                                                         |
| Value         | : | False                                                                                       |
| varue         | · | 14100                                                                                       |

In der letzten Skript Zeile werden die aktualisierten Einstellungen angezeigt:

| lame                                                                                                    | Value                                |                                            |
|----------------------------------------------------------------------------------------------------|--------------------------------------|--------------------------------------------|
| lassificationDescriptions<br>efaultClassification<br>refixSuffixNamingRequirement<br>llowGuestsToBeGroupOwner<br>llowGuestsToAccessGroupS<br>uestUsageGuidelinesUrl | False<br>True                        | This is the Id of<br>AllowedtoCreateGroups |
| roupCreationAllowedGroupId<br>llowToAddGuests<br>sageGuidelinesUrl<br>lassificationList                                                                             | Atc88abb-5dt6-4c0t-b6t7-b/e82620bt89 | This indicates no one else in              |
| S C:\WINDOWS\system32>                                                                                                    | Paise                                | the company can create<br>groups           |

Wenn Sie in Zukunft die verwendete Sicherheitsgruppe ändern möchten, können Sie das Skript mit dem Namen der neuen Sicherheitsgruppe erneut ausführen.

Wenn Sie die Einschränkung für die Gruppenerstellung deaktivieren und allen Benutzern erneut das Erstellen von Gruppen gestatten \$GroupName möchten, legen Sie \$AllowGroupCreation auf "" und auf "true" fest, und führen Sie das Skript erneut aus.

- 1. Melden Sie sich bei Office 365 mit dem Benutzerkonto einer Person an, die NICHT die Möglichkeit zum Erstellen von Gruppen haben soll. Dies bedeutet, dass es sich nicht um ein Mitglied der von Ihnen erstellten Sicherheitsgruppe oder eines Administrators handelt.
- 2. Wählen Sie die Kachel Planer oder Teams aus.
- 3. Wählen Sie in Planer im linken Navigationsbereich den neuen Plan aus, um einen Plan zu erstellen.
- 4. Sie sollten eine Meldung erhalten, dass die Planung und Gruppenerstellung deaktiviert ist.

Versuchen Sie erneut, dasselbe Verfahren mit einem Mitglied der Sicherheitsgruppe auszuführen, die Gruppen anlegen kann.

#### Für eine umfassende Anleitung gehen Sie auf

https://docs.microsoft.com/de-de/office365/admin/create-groups/manage-creation-of-groups?view=o365-worldwide

### 4 TEAMS Besitzern das Löschen von Nachrichten erlauben.

Wir wechseln vom Office365 Admin Center ins TEAMS Admin Center Microsoft 365 admin und bearbeiten die globale Nachrichtenrichtlinie. ≡ 命 Start A Benutzer xR Microsoft Teams Admin Center Gruppen Q. Pollon ≡ Nachrichtenrichtlinien \ Global Dashboard Admin Center Global ໍ cຶ coms O Security \land Geräte Fügen Sie eine aussagekräftige Beschreibung hinzu, damit Sie wissen, warum O Compliance Standorte ٩ Azure Active Directory දීරී Benutzer Ein Besitzer können gesendete Nachrichten löschen Exchange 😇 Besprechungen Gesendete Nachrichten löschen 🔵 Ein SharePoint Nachrichtenrichtlinien 💽 Ein Gesendete Nachrichten bearbeiten 18 Teams

An ein paar Schulen war es den LehrerInnen (TEAMS Besitzern) nicht möglich Nachrichten in Kanälen zu löschen:

### 5 Informationen zu unseren TEAMS per Powershell abrufen

Quelle: https://blog.it-koehler.com/Archive/2103

Wir brauchen Listen unserer Teams zur besseren Verwaltung. In der GUI lassen sich Teams nicht sortieren und eine Bearbeitung ist mühsam. Auch das Löschen von Teams ist in der GUI mühsam, da nur ein Team ausgewählt werden kann.

In einem ersten Schritt werden wir die Anzeige-Namen (displayname) der Teams ausgeben. Hier werden auch Umlaute und Sonderzeichen richtig dargestellt. Das wäre die Grundlage für weitere Arbeitsschritte: ZB. das Löschen von Teams aus einem Textfile.

In einem zweiten Schritt lassen wir alle Teams Informationen in eine CSV Datei ausgeben. Die können wir dann mit Excel bearbeiten, wie wir es wünschen. Leider verschwinden bei dieser Methode die Sonderzeichen. Es wäre schlau, wenn es in unseren Teams keine Sonderzeichen und Leerzeichen gäbe.

### 5.1 Ausgabe der Anzeige-Namen (displayname) aller Teams

### Diese Liste ist ideal für das spätere Löschen von Teams aus einer Textdatei. Die Sonderzeichen bleiben großteils erhalten.

```
Install-Module MicrosoftTeams -Verbose -Force
Get-Module MicrosoftTeams
$userid = "user01@tenantname.onmicrosoft.com"
$Creds = Get-Credential $userid
Connect-MicrosoftTeams -Credential $Creds
#generate array for custom object
$teamsinfo = @()
#get all teams from organisation
$teams = get-team
#Alle Teams per displayname listen
foreach($team in $teams){
$displayname = ($team.DisplayName)
$displayname
}
```

Wie Sie sehen, steht es um die Konsequenz bei der Benennung der Teams an meiner Schule nicht besonders gut. Das haben Sie sicher besser im Griff.

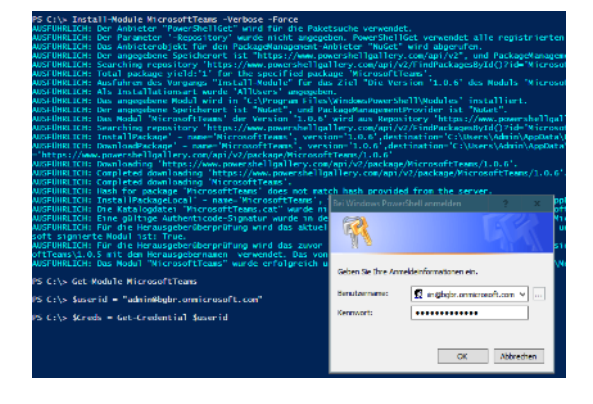

PS C:\> foreach(\$team in \$teams)
 \$displayname = (\$team.DisplayN

\$displayname

}

```
Kernteam 4

8abc Mathematik 2019/20

Mathe_BGG+BGB

7a Mathematik 2019/20

2019-2030 Mathematik

6C_Mathematik_2019-24

8abc_INF_2019-20_Gruppe_Bachner

Kernteam 1

Personalvertretung BG Gallus

TeamsTutorial_RE_2019-2022

4C Mathematik 2019/20

Biologie BG Gallus

Fachgruppe_Französisch

7abc_Französisch_Jurz_2019-20

Fachgruppe_Latein

8h Mathematik 2020
```

Mit einer CSV Ausgabe können wir in Excel nach Belieben unsere Teams begutachten. Fein ist sicherlich die Anzeige der Mitgliederanzahl eines Teams.

```
Install-Module MicrosoftTeams -Verbose -Force
Get-Module MicrosoftTeams
$userid = "user01@tenantname.onmicrosoft.com"
$Creds = Get-Credential $userid
Connect-MicrosoftTeams -Credential $Creds
#generate array for custom object
teamsinfo = Q()
#get all teams from organisation
$teams = get-team
#find members, owner, guest
foreach($team in $teams) {
$displayname = ($team.DisplayName)
$Description = ($team.Description)
$groupid = $team.groupid
$members = (Get-TeamUser -GroupId $groupid -Role Member).User
$owner = (Get-TeamUser -GroupId $groupid -Role Owner).User
$guests = (Get-TeamUser -GroupId $groupid -Role Guest).User
#custom object for output
$teamsinfo += [pscustomobject]@{
DisplayName = $displayname
Owner = ("$owner")
Members = ("$members")
Guests = ("$quests")
Description = ("$Description")
}
}
#show teaminformation in OutGrid-View
# Alle office365 Gruppen anzeigen, die in Teams erstellt wurden.
# $teamsinfo | Sort-Object DisplayName | Out-GridView -Title "Alle Teams"
#show teaminformation in CSV Export
$teamsinfo | Sort-Object DisplayName | Export-Csv c:\temp\TeamsInfo.csv
```

Die CSV Datei kann man ins Excel importieren. Für die Anzahl der Mitglieder in einem Team zähle ich die @ im Feld Members und das geht so: =LÄNGE (C4) -LÄNGE (WECHSELN (KLEIN (C4); "@";)) Der Rest ist überschaubares Excel.

| D | $1 \rightarrow 1 \times \sqrt{f_x}$ | =LÄNGE(C4)-LÄNGE(WECHSELN    | I(KLEIN(C4);"@";))                   |                               |
|---|-------------------------------------|------------------------------|--------------------------------------|-------------------------------|
|   | А                                   | В                            | С                                    | D                             |
| 1 | Column1 🗾                           | Column2                      | Column3                              | Column4 🔄 Column5             |
| 2 | #TYPE System.Management.Automat     | i                            |                                      |                               |
| 3 | DisplayName                         | Owner                        | Members                              | Anzahl Mitglieder Description |
| 4 | 1-4- B?hnenspiel                    | polin@bg-gallus.at           | (akob.klettl@bg-gallus.atiourer.s.th | a 7 B hnenspiel               |
| 5 | 1-4 B?hrenspiel                     | peter.bildstein@bg-gallus.at | jakob.kletti@bg-gallus.at lovrens.tr | B?hnenspiel                   |
| 6 | 1A Biologie 2019/50                 | monika.sib a@bg-gallus.at    | laura.bereiter@bg-gallus.a           | .t 24 1A Biologie 2019/50     |
| 7 | 1A Biologie 2019/50                 | monika.sibila@bg-gallus.at   | laura.bereiter@bg-gallus.at yamina   | .t 24 1A Biologie 2019/50     |
| 8 | 1a Deutsch                          | dorit.haefele@bg-gallus.at   | faura.bereiter@bg-gallus.atyamina    | .Ł 24 1a Deutsch              |
| 9 | 1a Deutsch                          | dorit.haefele@bg-gallus.at   | laura.ber@iter@bg-gallus.at vamina   | .t 24 1a Deutsch              |

Bevor man eine Anzahl von Teams ändert, muss man unbedingt mit ein paar wenigen Test-Teams probieren, eine AD Synchronisation manuell anstoßen und dann einen Tag warten.

Die Gruppen aus TEAMS sind "Unified Groups" und werden in Outlook und anderen Office365APPS nicht angezeigt. Das kann man per Powershell ändern:

In einer Administrativen Powershell (x64 nicht x86)

```
Set-ExecutionPolicy RemoteSigned
$UserCredential = Get-Credential
$Session = New-PSSession -ConfigurationName Microsoft.Exchange -ConnectionUri
https://outlook.office365.com/powershell-liveid/ -Credential $UserCredential
-Authentication Basic -AllowRedirection
Import-PSSession $Session
```

```
# Alle Gruppen anzeigen:
# get-UnifiedGroup | select displayname
```

```
# Ändern der Anzeige-Eigenschaft einer einzelnen Gruppe
set-UnifiedGroup -identity "Testteam_Renner_2020" -
HiddenFromExchangeClientsEnabled:$false
```

#### Vorher

#### Outlook D Kontakte, Verzeichnisse und Gruppen durchsuc Neuer Kontakt + Beitritt anfordern \_ Rì All Groups 斦 Gelöscht Ordner 4d\_2019-20 iruppe Eg Kontakte 5b Neuer Ordner Grunne Gruppen Grunne සී Mitglied 6ac\_F3\_Bi\_2019-20 ruppe ഷ്ട Besitzer 7ab\_F3\_Bi\_2019-20 Gelöscht Verzeichnis 7abc\_THUK-Bi-2019-20 Default Global Address List All Rooms Gruppe All Users 8abc\_L3\_Bi\_2019-20 iruppe All Distribution Lists Caput mundi All Contacts E All Groups Schilf Excel BG Gallus Offline Global Address List Gruppe

#### Nachher

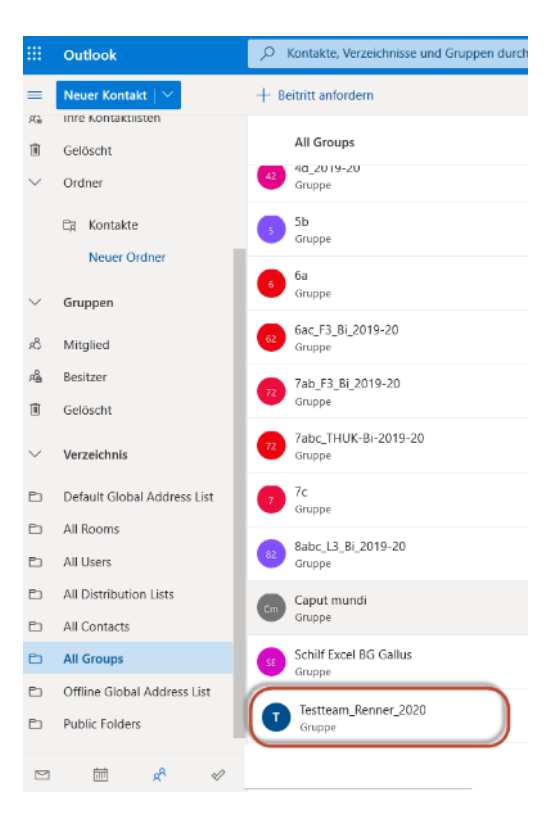

Alle 1a Gruppen
get-UnifiedGroup | where-object {\$\_.displayname -like "1a\*"} | select
displayname
Alle 1a und 8 Gruppen
get-UnifiedGroup | where-object {\$\_.displayname -like "1a\*" or \$\_.displayname like "8\*"}

#Alle 1a Gruppen
get-UnifiedGroup | where-object {\$\_.displayname -like "1a\*"} | set-UnifiedGroup
 -HiddenFromExchangeClientsEnabled:\$false

#Alle Unified Gruppen get-UnifiedGroup | set-UnifiedGroup -HiddenFromExchangeClientsEnabled:\$false

### 6.2 Listen von TEAMS in Office365 APPS und Outlook als Gruppen anzeigen

# Legen sie zuerst eine Liste mit den TEAM Namen an und speichern sie diese (hier: gruppen.txt) #1a Deutsch #1a Englisch #8b INF

Get-Content C:\temp\gruppen.txt | foreach-object {set-unifiedgroup -identity \$\_ -HiddenFromExchangeClientsEnabled:\$false} Bevor man eine Anzahl von Teams löscht, muss man unbedingt mit ein paar wenigen Test-Teams probieren.

# In der gruppen.txt sind die Gruppen, die wir löschen wollen mit DisplayName # Der DisplayName ist der Name, den der User sieht.

# Kontrolle der Gruppen, die gelöscht werden sollen Get-Content C:\temp\gruppen.txt | ForEach-Object {Get-Team -DisplayName \$\_ | select GroupID,DisplayName}

```
# Löschen der Gruppen
Get-Content C:\temp\gruppen.txt | ForEach-Object {Get-Team -DisplayName $_ |
        select GroupID | Remove-Team}
```

```
# Kontrolle: wurden die Gruppen gelöscht, wird nichts ausgegeben
Get-Content C:\temp\gruppen.txt | ForEach-Object {Get-Team -DisplayName $_ |
Select GroupID,DisplayName}
```

### PROBLEM!!!

Die Teams sind in der Admin Konsole und in dem Powershell Listing nicht mehr vorhanden aber ...

Leider verschwinden die Teams nicht gleich in der Ansicht des Team Besitzers – **das dauert bis zu Tagen.** 

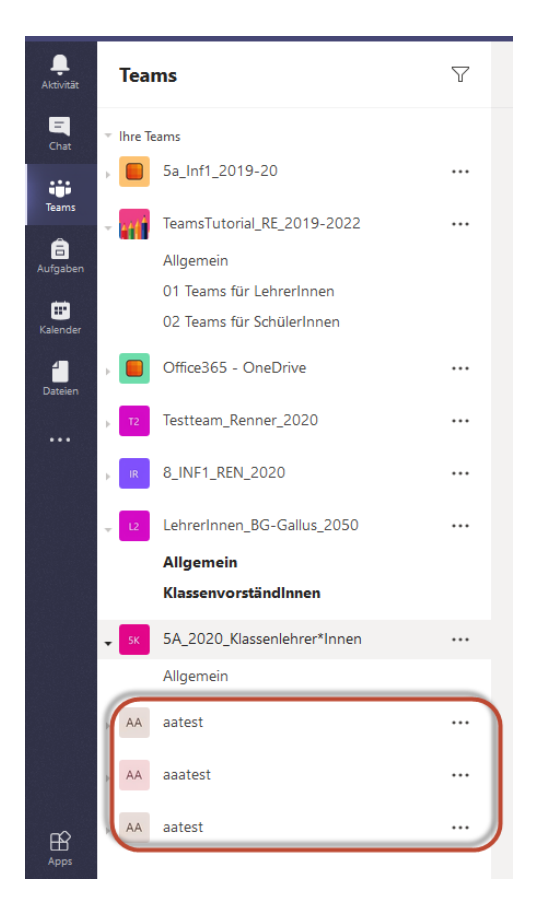

#### Grundlagen:

https://docs.microsoft.com/de-de/microsoftteams/meeting-policies-in-teams#allow-cloud-recording https://support.office.com/de-de/article/Aufzeichnen-einer-Besprechung-in-Microsoft-Teams-34dfbe7f-b07d-4a27b4c6-de62f1348c24#bkmk\_whocanstartorstoparecording https://docs.microsoft.com/de-de/microsoftteams/meeting-policies-in-teams

#### mit Scripting:

https://docs.microsoft.com/de-de/microsoftteams/cloud-recording

### 8.1 Einfach über Besprechungsoptionen

Einfach für den Office365 Admin in unserem ein/zwei-Mann IT-TEAM, aber etwas schwieriger für die LehrerInnen. Der Nachteil von dieser Einstellung ist, dass dann der Unterricht nur in eine Richtung geht. SchülerInnen können ihren Desktop nicht präsentieren. Dafür ist aber die Schaltfläche für das Aufnehmen ausgegraut und die Schüler können sich auch nicht gegenseitig, sowie den Vortragenden auf stumm schalten.

| lm T | EAMS Kalender auf Besprechungsoptionen                                                                       | 1bk1 BT: Besprechung Arb           | eitsauftrag                     |
|------|----------------------------------------------------------------------------------------------------|------------------------------------|---------------------------------|
|      | 1bk1_BT: Besprechung Arbeitsauftrag Chat Dateien Details Terminplanungs-Assistent Besprechungsn              | IDKI_DI. Despreshing All           | chisuartrag                     |
| × 1  | Iesprechung absagen Zeitzone: (UTC+01:00) Amsterdam, Berlin, Bern, Rom, Stockholm, Wien Besprechungsoptioner | 🕮 1. April 2020, 08:15 - 08:45     |                                 |
| 0    | 1bk1_6T: Besprechung Arbeitsauftrag                                                                          | S Albert BRANDSTÄTTER              |                                 |
| ¢.   | 1 1bk1 ×                                                                                                    |                                    |                                 |
|      | Optional C Lena CASTRIGNANO ×                                                                                | Besprechungsoptionen               |                                 |
| Ē    | 01.04.2020 08:15 v -> 01.04.2020 08:45 v 30 Min.  Ganztagig                                                  |                                    |                                 |
|      | Vorgeschlagen: 09:00-09:30 09:30-10:00 11:00-11:30                                                           | Wer kann den Wartebereich umgehen? | Personen in meiner Organisation |
| Q    | Wiederholt sich nicht v                                                                                      |                                    |                                 |
| 0    | $\odot$ Microsoft Teams-Besprechung $\times$                                                                 | Wer kann präsentieren?             | Nur ich                         |
| ·=   | $ \begin{array}{cccccccccccccccccccccccccccccccccccc$                                                        |                                    | Jeder                           |
|      | Inhait Online-Einheit  Technik-Check                                                                         |                                    | Personen in meiner Organisation |
|      | Arbeitsauftrag (Unklarheiten)                                                                                |                                    | Bestimmte Personen              |
|      | An Microsoft Teams-Besprechung teilnehmen                                                                    |                                    | Nur ich                         |
|      | Weitere Informationen zu Teams   Besprechungsoptionen                                                        |                                    |                                 |

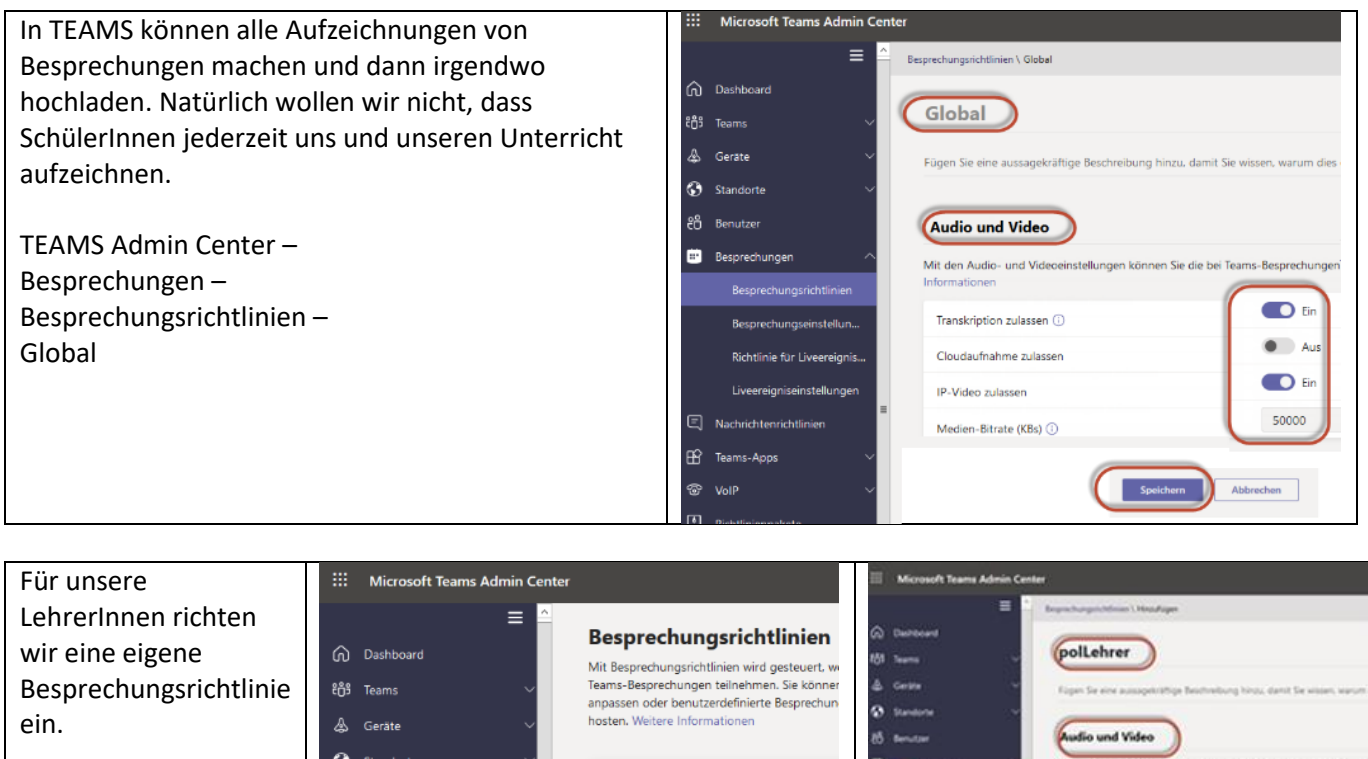

Standorte දිරි Benutzer BESPRECHUNGSRICHTLINIEN-ZUSAMM **TEAMS Admin Center** Besprechung 6 dauthahing pulses \_ P.V.dec pulation Besprechungen -Date (Kito) () echunaseinstellun. Hinzufügen – Ser Hinzufüge polLehrer Hinzufügen

Leider kann man in der GUI diese Richtlinie nur einzelnen Benutzern zuweisen. Die Zuweisung an alle LehrerInnen ist ein Fall für die Powershell:

Bevor man diese Richtlinie einer größeren Anzahl an Benutzern zuweist, muss man unbedingt mit ein paar wenigen Test-Benutzern probieren. Oft dauert es Stunden, bis die Richtlinien auch wirklich greifen. Stoßen Sie zusätzlich eine AD Synchronisation manuell an.

Oft dauert es Stunden, bis die Richtlinien auch wirklich greifen.

Ein manuelles Anstoßen der Synchronisierung mit dem Synchronization Service Managers hilft.

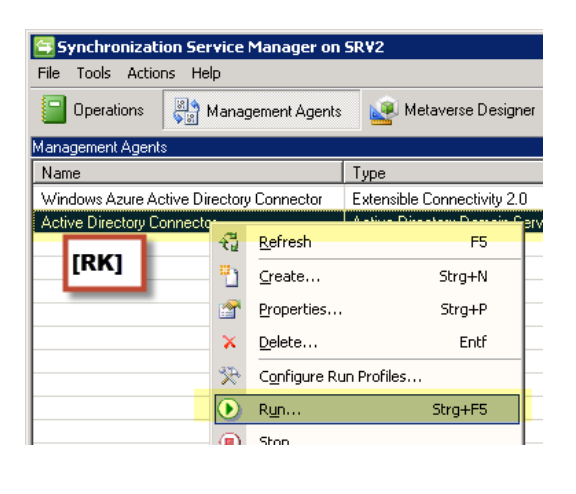

| Synchronization Service Man                                                                                | ager on SRV2                                                                                                   |     |
|----------------------------------------------------------------------------------------------------|----------------------------------------------------------------------------------------------------|-----|
| File Tools Actions Help                                                                                    |                                                                                                    |     |
| Dperations Management                                                                                      | nt Agents 🛛 🔬 Metaverse Designer 🛛 🥠 Metaverse Search 🛛 🤬 Joir                                                 | ner |
| Management Agents                                                                                          |                                                                                                    |     |
| Name                                                                                                    |                                                                                                    | ×   |
| Windows Azure Active Directory Col                                                                         |                                                                                                    |     |
| Active Directory Connector                                                                                 | Management agent:                                                                                              |     |
|                                                                                                    | Active Directory Connector                                                                                     | Ŧ   |
|                                                                                                    | Run profiles:                                                                                                  |     |
|                                                                                                    | Full Sync<br>Delta Import Delta Sync<br>Delta Sync Stage Only<br>Delta Sync<br>Export<br>Full Import Full Sync |     |
| Total number of management agents:                                                                         | Full Import Stage Only                                                                                         |     |
| Profile Name: Full Sync User Name: §<br>Step Type: Full Synchronization<br>Start Time: 23.10.2014 10:42:35 |                                                                                                    |     |
| Synchronization Statistics                                                                                 |                                                                                                    |     |
| Inbound Synchronization<br>Projections                                                                     | Resume Run Profile                                                                                             |     |
| Filtered Disconnectors<br>Disconnectors                                                                    | OK Cancel He                                                                                                   | lp  |

#### Hilfreiche Seiten:

https://docs.microsoft.com/en-us/microsoftteams/teams-policies Using Powershell to apply Messaging Policies to Teams Users https://practical365.com/collaboration/teams/using-powershell-to-apply-messaging-policies-to-teams-users/

Download und installiere Skype for Business Online, Windows PowerShell Module https://www.microsoft.com/en-us/download/details.aspx?id=39366 Installation von SkypeOnlinePowerShell.exe In einer administrativen x64 Powershell auf einem Windows10 1903 Rechner:

Import-Module "C:\\Program Files\\Common Files\\Skype for Business Online\\Modules\\SkypeOnlineConnector\\SkypeOnlineConnector.psd1" Import-Module SkypeOnlineConnector # \*\*\*\*\*\*\*Anmeldeinfos in der Variablen \$credential abspeichern \$credential = Get-Credential # \*\*\*\*\*\*\*Verbindung zu Skype for Business \$Session = New-CsOnlineSession -credential \$credential # \*\*\*\*\*\*\*Dauert kurz: Einige Module/Befehle werden hinzugefügt Import-PSSession \$Session # \*\*\*\*\*\*\*Kontrolle: Auflistung der aktuellen Besprechungsrichtlinien. Es folgt eine lange Ausgabe Get-CsTeamsMeetingpolicy # \*\*\*\*\*\*\*Verbindung zum Azure AD Connect-AzureAD -credential \$credential \$group = Get-AzureADGroup -SearchString "grpLehrer" \$members = Get-AzureADGroupMember -ObjectId \$group.ObjectId -All \$true | Where-Object {\$ .ObjectType -eq "User"} # \*\*\*\*\*\*\*Kontrolle: Ausgabe der Mitglieder der eingestellten Gruppe \$members # \*\*\*\*\*\*Zuweisen der Besprechungsrichtlinie \$members | ForEach-Object {Grant-CsTeamsMeetingPolicy -PolicyName "polLehrer" -Identity \$\_.UserPrincipalName} # \*\*\*\*\*\*\*Kontrolle: Ausgabe der Mitglieder mit der eingestellten Besprechungsrichtlinie Get-CsOnlineUser -Filter {TeamsMeetingPolicy -eq 'polLehrer'} | select userprincipalname

8.4 Alternative

### Zuweisung über das Beschreibungsfeld (Description) des Benutzers im Active Directory